# Regions Commercial Check & Deposit Image Archive

**USER GUIDE** 

November, 2021

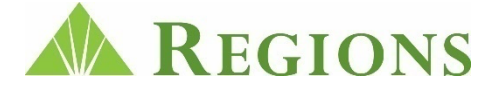

# COMMERCIAL CHECK AND DEPOSIT IMAGE ARCHIVE TABLE OF CONTENTS

| Re | gions Commercial Image Archive                          | 1   |
|----|---------------------------------------------------------|-----|
|    | Regions OnePass                                         | 3   |
|    | Commercial Check and Deposit Image Archive Landing Page | 4   |
|    | Search Paid Checks                                      | . 5 |
|    | Image of Paid Item                                      | . 6 |
|    | Search Deposits                                         | . 6 |
|    | Retrieving Images of Deposit Ticket and Checks          | . 7 |
|    | Image of Deposited Item                                 | . 7 |
|    | Search and Export Monthly Files                         | . 7 |
|    | Additional Assistance                                   | . 8 |

# **REGIONS COMMERCIAL CHECK & DEPOSIT IMAGE ARCHIVE**

Commercial Check Imaging Archive is a service that enables users to view Paid Checks and Deposits online. Imaged Paid Checks and Deposits – including the Deposit Ticket and the Deposited Checks are made available based on the services to which you subscribe. This convenient and valuable service enables you to have access to the following:

- View paid checks selectively by using criteria such as Amount, Paid Date Ranges and Check Number
- Perform Online Research quickly and efficiently via a secure internet connection
- Quickly locate and retrieve check copies for vendors, internal accounting, etc.
- Export Paid Check and Deposited Items in XML or CSV for storage on your company network

# **REGIONS ONEPASS**

Access to the Regions Commercial Check and Deposit Image Archive is provided via a link within Regions OnePass. If you have not been granted access to Regions OnePass, contact your System Administrator for access and instructions.

<u>CLICK HERE</u> for step-by-step instructions on Logging into Regions OnePass for new and existing OnePass Users.

## **Special Note for Administrators:**

You may grant additional users access to Commercial Check Imaging via the OnePass Admin Console.

- 1. Select the Admin Console Tab
- 2. Select the User Tab
- 3. Search for the User that you want to add the Commercial Check Imaging
- 4. Go to User Detail and Select the Add Application Profile + icon. The applications you may entitle to a user will display
- 5. Select Commercial Check Imaging

| Add Application Profile  | × |
|--------------------------|---|
| Company.                 |   |
| Application Name         |   |
| Commercial Check Imaging |   |
|                          |   |

6. Next select Find, Create or Clone and follow on-screen instructions

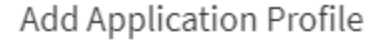

Company: Regions Bank CCI

Application: Commercial Check Imaging

#### How would you like to create this application profile?

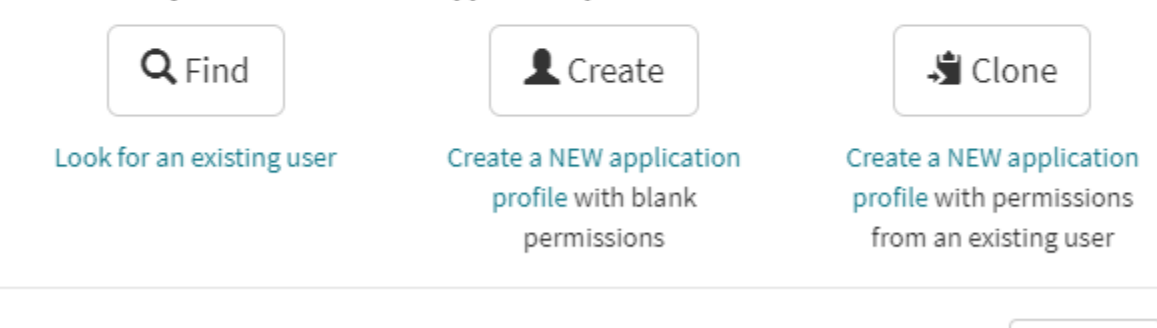

Previous

#### REGIONS ONEPASS® Home Admin Console Authenticate User Shadow User My Profile Logout 🔒 Your last login was 08/19/2020 04:04:13 PM CDT Welcome to Regions OnePass® **Regions Bank** Notification Center OnePass Test Environment (ITR QA2) **Registered Services** 🕶 Commercial Check Imaging Other Regions Services: 1PlanPlus - Sponsor Business Card Account Manager Commercial Card Services E-Payments Routing Directory - ACH E-Payments Routing Directory - Wire Express Trade LC Integrated Payables Regions Intersect Regions Online Banking \* These services are not yet available for OnePass. For information on when they will be, contact your Regions At Representative. Equal Housing Lender Member FDIC © 2020 Regions Financial Corporation. All Rights reserved. 1-800-787-3905

#### COMMERCIAL CHECK IMAGING

## LANDING PAGE

When you log into the Commercial Check and Deposit Image Archive from OnePass, you will be presented options based on the services to which your company has subscribed, and for which you have been granted permissions by your system administrator. These options include:

- Search Paid Checks
- Search Deposits
- Search Monthly Files With the ability to export

| <b>REGIONS</b><br>COMMERCIAL CHECK IMAGE ARCHIVE                               | Welcome<br>Version 4.0.3           |
|--------------------------------------------------------------------------------|------------------------------------|
| Search Paid Checks Search Deposits Search Monthly Files                        | Logout                             |
| 1-800-Regions   © 2020 Regions Financial Corporation. All Rights reserved.   N | Member FDIC   Equal Housing Lender |

# SEARCH PAID CHECKS

Paid Check search provides a seven year history of paid check items with several search options. One option is the Account Number Search as shown below, where all paid items within the last seven years for the account will display. Other search options include **Amount search** and **Check Number Range** search, as well as the ability to limit your search to a specific **Date Range**. Once your search results display, click the desired item to view the paid check image and details.

| REGIONS Version 4.0.3 COMMERCIAL CHECK IMAGE ARCHIVE |              |                                       |          |               |                    |                 |              |             |  |  |
|------------------------------------------------------|--------------|---------------------------------------|----------|---------------|--------------------|-----------------|--------------|-------------|--|--|
| Search Paid Checks Sea                               | rch Deposits | Search Monthly Files                  | Logout   |               |                    |                 |              |             |  |  |
| Search Image Archiv                                  | re for Paid  | d Checks<br>de as much information as | possible | e in the sear | ch criteria fields |                 |              |             |  |  |
|                                                      |              |                                       |          | Item cou      | int: 50            | <b>D</b> 1.0 "  |              |             |  |  |
| Account Number:                                      | 50305030     |                                       |          | Item #        | Paid Date          | Bank Sequence # | Check Number | Amount 17   |  |  |
| Amount:                                              |              |                                       |          | 2             | 06/05/2020         | 3000265876      | 4883         | \$22,488.23 |  |  |
| Amount Comparison:                                   | Equal To     | ~                                     |          | 3             | 05/08/2020         | 3900320631      | 4872         | \$22,000.00 |  |  |
|                                                      |              |                                       |          | 4             | 07/08/2020         | 3900946531      | 4905         | \$21,542.58 |  |  |
| Beginning Paid Date:                                 |              |                                       |          | 5             | 07/08/2020         | 3800867293      | 4903         | \$14,725.00 |  |  |
| Ending Paid Date:                                    |              |                                       |          | 6             | 06/19/2020         | 3200208939      | 4895         | \$12,300.00 |  |  |
| Bank Sequence Number:                                |              |                                       |          | 7             | 07/15/2020         | 3400219477      | 4909         | \$6,999.79  |  |  |
|                                                      |              |                                       |          | 8             | 07/28/2020         | 3400105402      | 4914         | \$6,229.53  |  |  |
| Check Number Low:                                    |              |                                       |          | 9             | 05/14/2020         | 3200007912      | 4873         | \$5,568.75  |  |  |
| Check Number High:                                   |              |                                       |          | 10            | 05/19/2020         | 3700656065      | 4876         | \$4,800.00  |  |  |
|                                                      | <b>D</b> 0   | ear Q Search                          |          | 11            | 06/24/2020         | 3600751169      | 4894         | \$4,800.00  |  |  |
|                                                      |              |                                       |          | 12            | 07/21/2020         | 3900493060      | 4913         | \$4,800.00  |  |  |

Example of Searching with Deposit Account Number with Search Results

#### Image of Paid Item

Thumbnail images of the front and back of the check will display. Click the desired thumbnail to expand the image size. Options to rotate, print and save the image are provided at the bottom of the image view window.

| XVZ IPC     AND AND AND AND AND AND AND AND AND                                                                      | KCUONS BMAK     DYR     G1 / K20     Class K0.4     G0     Class K0.2     G0     Class K0.2     G0     Class K0.2     G0     Class K0.2     G0     Class K0.2     G0     Class K0.2     G0     Class K0.2     G0     Class K0.2     G0     Class K0.2     G0     Class K0.2     Class K0.2 |                                        |
|----------------------------------------------------------------------------------------------------|----------------------------------------------------------------------------------------------------|----------------------------------------|
| Account: 5030503<br>Posting Date: 07/15/2020<br>Amount: 56,999.79<br>Serial Number 4909<br>Bank Sequence: 3400219477 | <u>11<sup>2</sup>: 30-105</u><br>Al: 000 50 30 50 31*<br>94: 000 50 30 50 31*                                                                                                    | <ul><li>Rotate</li><li>Print</li></ul> |

## SEARCH DEPOSITS

Deposit Image search provides a seven year history of deposited items including the deposit ticket and items that make up deposits including checks and cash-in tickets. Options for searching for deposit items includes an Account Number Search as shown below, where all deposits within the last seven years for the account will display. Other search options include deposit **Amount** and **Check Number Range** search, as well as the ability to limit your search to a specific **Date Range**. Once your search results display, click the desired deposited item to view the paid check image and details.

| arch Paid Checks                            | arch Deposits Sea                               | rch Monthly Files Log        | out                |                    |                 |           |
|---------------------------------------------|-------------------------------------------------|------------------------------|--------------------|--------------------|-----------------|-----------|
| ch Image Archiv<br>to maximize your researc | <b>/e for Deposit</b><br>h, please provide as m | S<br>nuch information as pos | sible in the searc | h criteria fields. |                 |           |
|                                             |                                                 |                              | Item cou           | nt: 1              |                 |           |
| Account Number:                             | 50305030                                        | V                            | Item #             | Deposit Date       | Bank Sequence # | Amount 17 |
| Amount:                                     |                                                 |                              | 1                  | 07/17/2020         | 3600627997      | \$200.00  |
| Amount Comparison:                          | Equal To                                        | ~                            |                    |                    |                 |           |
| Beginning Paid Date:                        |                                                 |                              |                    |                    |                 |           |
| Ending Paid Date:                           |                                                 |                              |                    |                    |                 |           |
| ank Sequence Number:                        |                                                 |                              |                    |                    |                 |           |
| Check Number Low:                           |                                                 |                              |                    |                    |                 |           |
| Check Number High:                          |                                                 |                              |                    |                    |                 |           |
|                                             | Clear                                           | O Search                     |                    |                    |                 |           |

Example of Searching with Deposit Account Number with Search Results

**Retrieving Images of Deposit Tickets and Checks** 

Once you have made a selection in the search results window, you are presented with the items that make up the selected deposit including the Deposit Ticket and each individual item that makes up the total deposit. Clicking on the Deposit Ticket or item will provide you with the associated images.

| Item count: 1 |                |                 |           |  |  |  |  |
|---------------|----------------|-----------------|-----------|--|--|--|--|
| ltem #        | Deposit Date   | Bank Sequence # | Amount ↓₹ |  |  |  |  |
| 1             | 07/17/2020     | 3600627997      | \$200.00  |  |  |  |  |
|               | Deposit Ticket | 3600627997      |           |  |  |  |  |
|               | Check          | 3600627998      | \$200.00  |  |  |  |  |

## Image of Deposited Item

Once the Deposit Ticket is selected, a thumbnail image of the front and back of the deposit ticket displays along with options for rotating, printing and saving the image, as seen in the example below.

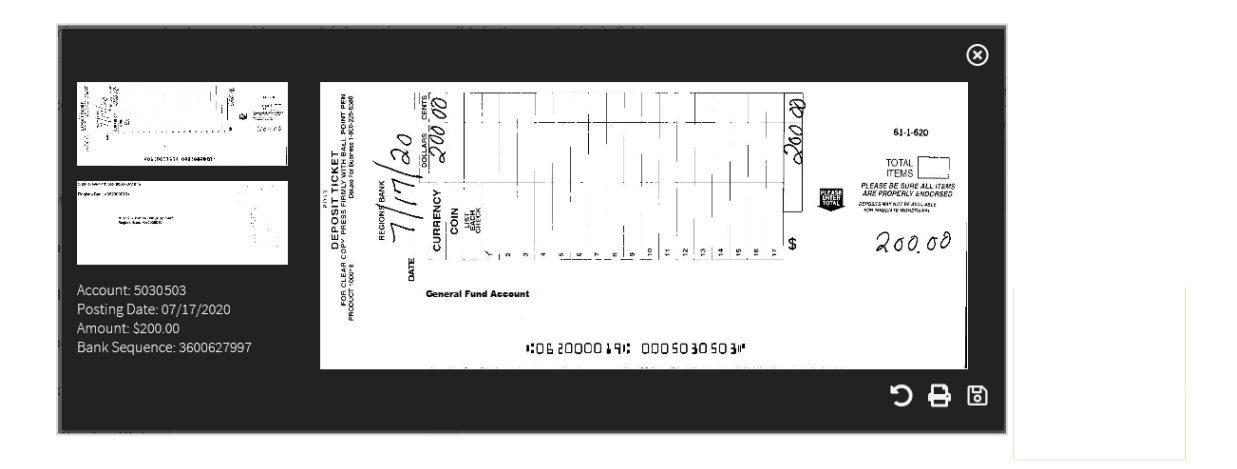

# SEARCH AND EXPORT MONTHLY FILES

The Search Monthly Files option enables you to retrieve all **Deposit** and **Paid Check** files availabe for download for the month entered in the **Monthly Files** drop-down box. This screen supports up to 15 months of archived files. In the example below, there are four (4) files available for download for the month of May, 2020. Files must be exported one at a time.

Note that for each available file download, you can easily identify the file type: **DEPOSITS/PAIDCHECKS**, as well as determine the associated **Account Number**, **File Size** and **Number of Items** in each file. Select a file for exporting by clicking on it.

| KEGION                    | S<br>K IMAGE ARCH               | IVE                  |            |                                      | Welcor    | ne<br>Version 4 |
|---------------------------|---------------------------------|----------------------|------------|--------------------------------------|-----------|-----------------|
| Search Paid Checks        | Search Deposits                 | Search Monthly Files | Logout     |                                      |           |                 |
| ect a month and year to v | ble Monthly<br><sup>riew.</sup> | Files                | Account #  | Filename                             | Size      | Items           |
| Monthly Fi                | les: May 2020                   |                      | 95085000   | DEPOSITS_297_0095085000_202005.zip   | 5,790 KB  | 297             |
| inonitiny i i             | May 2020                        |                      | 0000021878 | PAIDCHECKS_50_0000021878_202005.zip  | 908 KB    | 50              |
|                           | <b>D</b> C                      | lear Q Search        | 170007018  | PAIDCHECKS_243_0170007018_202005.zip | 5,251 KB  | 243             |
|                           |                                 |                      | 200328000  | DEPOSITS_5382_200328000_202005.zip   | 65,065 KB | 5832            |

Example of Month Search with Results Displayed

After selecting a file for export, you will be prompted to save the file to your desired location as a **.XML** file. Once saved, repeat this process to export and save additional monthly files.

| · 🕌 > |        | <ul> <li>AppData &gt; Local &gt; Microsoft</li> </ul> | : > Windows > INetCache > | IE > 76I08ZZF > DEPOSITS_2 | 97_950511_202005.; | zip    |       | ✓ O Search DEPOSITS_297 | مر000950 |
|-------|--------|-------------------------------------------------------|---------------------------|----------------------------|--------------------|--------|-------|-------------------------|----------|
|       |        | Name                                                  | Туре                      | Compressed size            | Password Siz       | e      | Ratio | Date modified           |          |
| .ess  |        | 📙 images                                              | File folder               |                            |                    |        |       | 8/5/2020 1:45 PM        |          |
| ads   | ж<br>А | Deposit_Summary.xml                                   | XML Document              | 9 KB                       | No                 | 100 KB | 92%   | 8/5/2020 1:45 PM        |          |
| ents  | *      |                                                       |                           |                            |                    |        |       |                         |          |

# ADDITIONAL ASSISTANCE

If you have questions regarding the steps outlined in this User Guide, please contact Regions Client Services at 1-800-787-3905 between the hours of 7 a.m. to 6 p.m. CST Monday-Friday.

© 2022 Regions Bank. | This document is not an offer or contract and does not amend any applicable customer agreement, the terms of which govern and control. Please refer to the pricing schedule or the applicable customer agreement or disclosure for additional details or pricing. All products/services are subject to terms and conditions and may be subject to qualification requirements, credit approval and fees. | Regions Bank is a member of FDIC. Only deposit products are FDIC Insured. | Regions and the Regions logo are registered trademarks of Regions Bank. The LifeGreen color is a trademark of Regions Bank.